| дел©банк | Модуль «Платёжная система Payguide™ Acquirer» для интернет-<br>магазинов на базе «1C-Bitrix» | Дата: 02.07.2021 |
|----------|----------------------------------------------------------------------------------------------|------------------|
|          | Руководство пользователя                                                                     | Версия: 1.6      |

## РУКОВОДСТВО ПОЛЬЗОВАТЕЛЯ

# Модуль «Платёжная система Payguide<sup>тм</sup> Acquirer» для интернет-магазинов на базе «1C-Bitrix»

Управление Инфраструктуры Банковских Карт

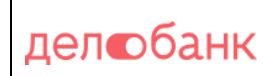

## Оглавление

| 1. | Системные требования | 3 |
|----|----------------------|---|
| 2. | Установка            | 3 |
| 3. | Настройка            | 4 |
| 4. | Удаление модуля      | 8 |

#### 1. Системные требования

Версия 1C-Bitrix: 17.0.9 Версия модуля Интернет-магазин (Sale): 17.0.24

На версиях выпущенных ранее стабильная работа платежного модуля не гарантируется. Поэтому перед установкой рекомендуется обновить 1C-Bitrix и модуль Sale до актуальных.

#### 2. Установка

- Для установки платежного модуля «Платёжная система Payguide™ Acquirer» необходимо распаковать архив плагина pgamerchant.zip в папку (в файловой системе) установки CMS «1C-Bitrix» по адресу <путь к Bitrix>\www\bitrix\modules\pgamerchant.
- 2) Если папка pgamerchant не существует, её необходимо создать.
- 3) Убедитесь в том, что модуль появился в списке модулей CMS «1C-Bitrix» в разделе «Администрирование / Настройки / Настройки продукта / Модули».

| Стол<br>Рабочий<br>стол<br>Контент | Настройки                                                           | Рабочий стол • Настройки • Настройки продукта • Модули<br>Управление модулями                                      |        |                    |            |          |
|------------------------------------|---------------------------------------------------------------------|----------------------------------------------------------------------------------------------------|--------|--------------------|------------|----------|
| <b>б</b><br>Маркетинг              | <ul> <li>(6) Защита от DDoS</li> <li>(8) Настройка НТТРS</li> </ul> | Название                                                                                                    | Версия | Дата<br>обновления | Статус     | Действие |
|                                    | ► 🧕 Валюты                                                          | Главный модуль<br>Ядро продукта с технологией <u>"SiteUpdate"</u> .                                                | 17.0.9 | 21.06.2017         | Установлен |          |
| Магазин                            | <ul> <li>AD/LDAP</li> <li>Окализация</li> </ul>                     | AD/LDAP интеграция (Idap)<br>Модуль для работы с Active Directory и LDAP.                                          | 17.0.0 | 28.12.2016         | Установлен | Удалить  |
| 📚<br>Сервисы                       | <ul> <li>Веб-кластер</li> </ul>                                     | Email-маркетинг (sender)<br>Модуль для организации работы Email-маркетинга.                                        | 17.1.2 | 21.06.2017         | Установлен | Удалить  |
| L                                  | <ul> <li>Облако 1С-Битрикс</li> <li>Облачные хранилища</li> </ul>   | Highload-блоки (highloadblock)<br>Модуль для работы с произвольными наборами данных в условиях высоких<br>нагрузик | 17.0.2 | 21.03.2017         | Установлен | Удалить  |
| Аналитика                          | <ul> <li>Настройки продукта</li> <li>Сайты</li> </ul>               | Push and Pull (pull)<br>Модуль для обеспечения работы интерактивных приложений.                                    | 17.1.0 | 18.04.2017         | Установлен | Удалить  |
| Marketplace                        | <ul> <li>Языковые параметры</li> </ul>                              | <b>Wiki</b> (wiki)<br>Модуль дает возможность ведения wiki-страниц на сайте.                                       | 16.0.3 | 02.03.2016         | Установлен | Удалить  |
| ☆                                  | <ul> <li>Почтовые события</li> <li>Модули</li> </ul>                | <b>А/В-тестирование</b> (abtest)<br>Модуль для А/В-тестирования                                                    | 17.0.0 | 16.02.2017         | Установлен | Удалить  |
| Настройки                          | <ul> <li>Настройки модулей</li> <li>Автокеширование</li> </ul>      | Бизнес-процессы (bizproc)<br>Модуль для создания и работы с бизнес-процессами                                      | 17.5.1 | 07.06.2017         | Установлен | Удалить  |

# 4) Выберите в списке модуль «Интернет-эквайринг ПАО СКБ (pgamerchant)» и нажмите кнопку [ **Установить** ].

Интернет-эквайринг ПАО СКБ (pgamerchant) Модуль, позволяющий проводить платежи по картам Visa и MasterCard Управление Инфраструктуры Банковских Карт ПАО «СКБ-Банк» 2021 Стр. 3 из 9

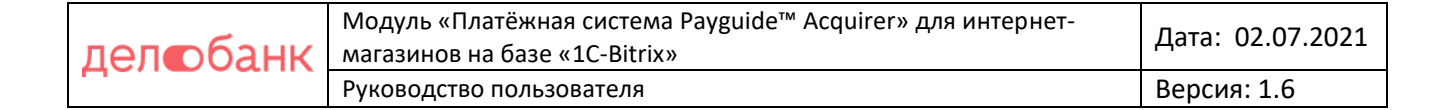

5) Дождитесь сообщения об успешности установки. После установки нажмите кнопку [**Вернуться в список**].

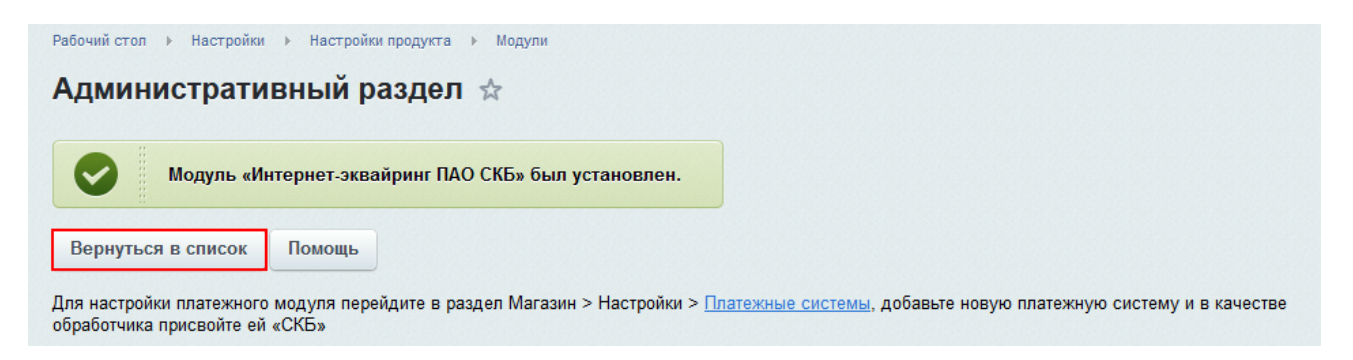

6) Убедитесь в том, что в списке модулей модуль «Интернет-эквайринг ПАО СКБ (pgamerchant)» имеет статус «Установлен».

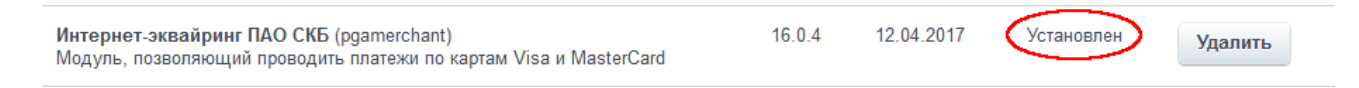

## 3. Настройка

Для настройки модуля «Платёжная система Payguide™ Acquirer» необходимо выполнить следующие действия:

- 1. Убедитесь в том, что вы авторизованы на сайте «1С-Bitrix» под учётной записью с правами администратора.
- 2. Перейти в раздел Магазин/Настройки/Платежные системы.

| ⋒               | Магазин                               | Рабочий стол → Магазин → Настройки → Платежные системы |   |
|-----------------|---------------------------------------|--------------------------------------------------------|---|
| Рабочий<br>стол | 🔻 🎦 Заказы                            | Платежные системы 🚖 🛛 🖓 выполнено Документация         | я |
|                 | <ul> <li>Оплаты</li> </ul>            |                                                        |   |
| Контент         | <ul> <li>Отгрузки</li> </ul>          |                                                        |   |
| <u>e</u> k      | • Архив                               |                                                        |   |
|                 | 🕨 🚞 Одежда                            | Фильтр +                                               |   |
| маркетині       | • 🗑 CRM                               | Активность: (все)                                      |   |
| <del></del>     | 🕨 🚢 Кассы ККМ                         | Найти Отменить 0 +                                     |   |
| Магазин         | 🕨 邉 Покупатели                        |                                                        |   |
|                 | Кладской учет Кладской учет           | + Добавить платежную систему Установить из Маркетплейс | 0 |
| Сервисы         | ▶ 👮 Отчёты                            | Сорт. Название Описание Логотип Акт.                   |   |
| _               | 🔻 🙆 Настройки                         |                                                        |   |
|                 | <ul> <li>Мастер магазина</li> </ul>   |                                                        |   |
| Аналитика       | <ul> <li>Службы доставки</li> </ul>   |                                                        |   |
| •               | • Компании                            |                                                        |   |
| Marketplace     | <ul> <li>Платежные системы</li> </ul> |                                                        |   |

Управление Инфраструктуры Банковских Карт

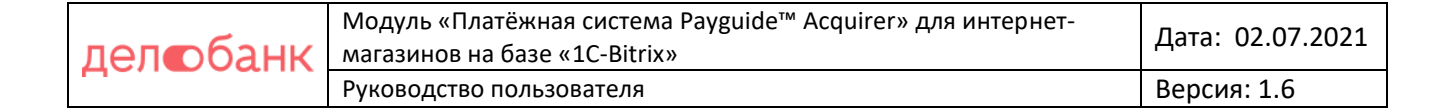

- 3. Нажмите кнопку [Добавить платежную систему].
- 4. Откроется раздел добавления новой платёжной системы.

Необходимо будет заполнить следующие поля:

- Поле «Обработчик» выбрать из выпадающего списка «PGA Merchant». Заголовок и название должны будут автоматически заполниться.
- Флажок «Активность» поставьте «галочку».
- Поле «Сортировка» введите значение «1».

| Рабочий<br>стол | 🕨 🤷 Заказы                              | Новая платежная система ☆                                         |
|-----------------|-----------------------------------------|-------------------------------------------------------------------|
| Ē               | ▶ 📄 Одежда                              |                                                                   |
| Контент         | • 📅 CRM                                 |                                                                   |
| -               | 🕨 🚢 Кассы ККМ                           |                                                                   |
| Ø               | 🕨 🟝 Покупатели                          | Список платежных систем                                           |
| маркстинт       | Кладской учет                           |                                                                   |
| 一               | ▶ 🛒 Отчёты                              | Платежная система                                                 |
| Магазин         | 🔻 🙆 Настройки                           | Параметры платежной системы                                       |
|                 | <ul> <li>Мастер магазина</li> </ul>     |                                                                   |
|                 | <ul> <li>Службы доставки</li> </ul>     | Обработчик: PGA Merchant (pgamerchant)                            |
| Сервнев         | • Компании                              | Модуль, позволяющий проводить платежи по картам Visa и MasterCard |
|                 | • Платежные системы                     | Заголовок: PGA Merchant                                           |
| Аналитика       | <ul> <li>Настройка возвратов</li> </ul> | Название: PGA Merchant                                            |
|                 | ▶ Налоги                                | Активность:                                                       |
| Marketplace     | • Типы плательщиков                     | Сортировка: 1                                                     |

- Поле «Описание» краткое описание платёжной системы (например: «Оплата пластиковой картой Visa или Mastercard»).
- При необходимости можно добавить логотип

| Описание:                  | B Z ∐ –5 📽 📽 html 🗈 🐘                                 |
|----------------------------|-------------------------------------------------------|
|                            | Оплата банковской картой MИР, <u>VISA, MasterCard</u> |
|                            |                                                       |
|                            |                                                       |
|                            |                                                       |
| Логотип платёжной системы: | 🖲 Добавить файл                                       |

• Остальные поля оставляйте по умолчанию

Управление Инфраструктуры Банковских Карт

| дел©банк | Модуль «Платёжная система Payguide™ Acquirer» для интернет-<br>магазинов на базе «1C-Bitrix» | Дата: 02.07.2021 |
|----------|----------------------------------------------------------------------------------------------|------------------|
|          | Руководство пользователя                                                                     | Версия: 1.6      |

| Открывать в новом окне:        |             |
|--------------------------------|-------------|
| Тип оплаты:                    | Безналичный |
| Разрешить автопересчет оплаты: |             |
| Разрешить печать чеков:        |             |
| Кодировка:                     | utf-8       |
| Код:                           |             |

- 5. Переходим к настройкам обработчика платежной системы. Необходимо заполнить следующие поля:
  - Поле «PCID Магазина» Значение будет сообщено сотрудниками Банка после завершения регистрации магазина в банковских системах
  - Поле «PCID Аккаунта» Значение будет сообщено сотрудниками Банка после завершения регистрации магазина в банковских системах
  - Поле «Адрес запроса» укажите значение «https://3ds1.skbbank.ru/page»
  - Сохраните сертификат для проверки электронной подписи запроса на фиксацию платежа в файл, например pga.crt.

```
-BEGIN CERTIFICATE----
MIIGMDCCBRigAwIBAqIQAa5wx4Q6ObUwPyfTo/9zgjANBgkqhkiG9w0BAQsFADBf
MQswCQYDVQQGEwJVUzEVMBMGA1UEChMMRGlnaUNlcnQgSW5jMRkwFwYDVQQLExB3
d3cuZGlnaWNlcnQuY29tMR4wHAYDVQQDExVUaGF3dGUgRVYgU1NBIENBIDIwMTgw
HhcNMjEwMjA0MDAwMDAwWhcNMjIwMjA4MjM1OTU5WjCBojEdMBsGA1UEDwwUUHJp
dmF0ZSBPcmdhbml6YXRpb24xEzARBqsrBqEEAYI3PAIBAxMCUlUxFjAUBqNVBAUT
DTEwMjY2MDAwMDA0NjAxCzAJBqNVBAYTAlJVMRYwFAYDVQQHEw1ZZWthdGVyaW5i
dXJnMRUwEwYDVQQKEwxQQU8qU0tCLUJBTksxGDAWBqNVBAMTDzNkczEuc2tiYmFu
ay5ydTCCASIwDQYJKoZIhvcNAQEBBQADggEPADCCAQoCggEBAKGIZXUf57c7oe2t
KzduoFCMUHYQOe/TU8JNiwypYo1zmEY+rPG72yWcRkC4qYQxMJw0/81yj/QEPicZ
JQIA6R8tcUvovvPsAxNxMsx1sbmigIlF6DkJZ31rERq9+f8IsP7uPd9qnv1aNRVn
5x/lRJtKiCk6r0aM+AtiQwgr/8ViGGJdfwXBOVgiKy+NFEsA3PSKHsri9cYnh419
Sq2C7Eq+PmXS+jrQTGxEjDmX66qZ+H+oFNJ3BNQVohWt1apYoLAWyDo5MU3WT7Wd
kNi9d/ijjqY3cPlFw1HG09aaj8AYtWC5xiMn1Grbn2ZpB8F4D3OuACxvMheGQ8II
umCR570CAwEAAaOCAqIwqgKeMB8GA1UdIwQYMBaAFOcB/AwWGMp9sozshyejb2GB
04Q5MB0GA1UdDgQWBBRoNRBiIUytt2r92UKhH7poCW3gpzAaBgNVHREEEzARgg8z
ZHMxLnNrYmJhbmsucnUwDgYDVR0PAQH/BAQDAgWgMB0GA1UdJQQWMBQGCCsGAQUF
BwMBBqqrBqEFBQcDAjA8BqNVHR8ENTAzMDGqL6AthitodHRwOi8vY2RwLnRoYXd0
ZS5jb20vVGhhd3RlRVZSU0FDQTIwMTguY3JsMEoGA1UdIARDMEEwCwYJYIZIAYb9
bAIBMDIGBWeBDAEBMCkwJwYIKwYBBQUHAgEWG2h0dHA6Ly93d3cuZGlnaWNlcnQu
Y29tL0NQUzBxBqqrBqEFBQcBAQR1MGMwJAYIKwYBBQUHMAGGGGh0dHA6Ly9zdGF0
dXMudGhhd3RlLmNvbTA7BggrBgEFBQcwAoYvaHR0cDovL2NhY2VydHMudGhhd3Rl
LmNvbS9UaGF3dGVFV1JTQUNBMjAxOC5jcnQwDAYDVR0TAQH/BAIwADCCAQQGCisG
AQQB1nkCBAIEqfUEqfIA8AB3AC15vvCeOTkh8FZzn2Old+W+V32cYAr4+U1dJ1w1
XceEAAABd2vhdgEAAAQDAEgwRgIhALFe/8Mb1f82i4Wsy8Vj5LIboGW96JOUh9Vv
2TcGzazBAiEAhLK0EcEjC3HPGTQGmsD2LLpz9UwVOFZnjmJtVSke4CUAdQAiRUUH
WVUkVpY/oS/x922G4CMmY63AS39dxoNcbuIPAgAAAXdr4XZDAAAEAwBGMEQCIBlD
VqJYCH4k7qtKn0aFsOdT0ym+cKRHX8N9DcFKc+8IAiAeCaEKDeEa0dV35z1xWrC1
URFMYKjGz+1mBCcv4R+rbTANBqkqhkiG9w0BAQsFAAOCAQEAmHc8NOvSpRUEPt8T
xYOrVhA5bf0NoQP8Yd9zWf5/baKYBUrTY1wDwjHgBOTa8ikpfacGp//iuZ5vJlpn
QMd3kmSBrO1p6IZL2xlm9PjyFGyfIuDAlPd5gplrCCqppslGquy8CS+xjn5czY2U
wwClgCBTVH0hUpvThUnBd3V/GLrijyJeI44cjA1DqFzpl1V9G3us4nSvSzPlDxlm
fPih4kUMxdiE0N4CvjobTWgtg6cEYh5mwejqP4xcrIiXjvy6wZcRcNXteFx6no4l
92E9jIsVxmlhnC3SUrT/ZAYFF8qh/kYE9FC7E8LSplYk0nq8JVk/gF1LtkY4+7f7
4V3Khg==
   --END CERTIFICATE----
```

Поле «Путь к сертификату» — укажите путь к только что сохраненному

```
сертификату
```

Управление Инфраструктуры – — Карт

Филиал «Дело» ПАО «СКБ-Банк» 2021

стр. 6 из 9

| делебанк | Модуль «Платёжная система Payguide™ Acquirer» для интернет-<br>магазинов на базе «1C-Bitrix» | Дата: 02.07.2021 |
|----------|----------------------------------------------------------------------------------------------|------------------|
|          | Руководство пользователя                                                                     | Версия: 1.6      |

Путь необходимо указать относительно корня сайта, например, «/wp/certs/pga.crt».

- Поле «Код валюты» введите значение «643».
- Поле «Адрес при успешной оплате» введите адрес страницы, на которую будет перенаправлен плательщик в случае успешного проведения платежа. Страницы по умолчанию не существует, её необходимо будет реализовать и добавить на сайт самостоятельно.
- Поле «Адрес при ошибке оплаты» введите адрес страницы, на которую будет перенаправлен плательщик в случае неуспешного проведения платежа.
- Поле «Язык диалога с пользователем» введите значение «RU».
- Поле «Идентификатор платежной страницы» не заполняется.

| умолчанию                 |                                                                                                    | торидическое                  | лицо (51)                                                                                                    |                            |                |
|---------------------------|----------------------------------------------------------------------------------------------------|-------------------------------|----------------------------------------------------------------------------------------------------|----------------------------|----------------|
| о умолчани                | ю для всех типов плате                                                                                            | претиков                      |                                                                                                    |                            |                |
|                           | Остал                                                                                                    | тьные свойства                | платежных                                                                                                    | систем                     |                |
| URL (Ha                   | Адрес при ошибке опла<br>веб-сайте продавца) для перенаправлен<br>плательщика при неуспешном плате                | ты<br>ния<br>эже Значение     | https://                                                                                                    | //merchant.ru/fail         | По умолчанию 🔲 |
|                           | Код валю<br>Сurrency (Рубль = 6                                                                                   | ты<br>43) Значение            | • 643                                                                                                    |                            | По умолчанию 🔲 |
| V<br>Строка дли<br>исполь | Ідентификатор платежной страни:<br>ной 32 символа. Если параметр не указ<br>syeтcя платежная страница по умолчані | цы<br>вн, Значение<br>ию.     | •                                                                                                    |                            | По умолчанию 🔲 |
| кажите путь до се;        | Путь к сертифика<br>отификата от корня сайта.<br>hanpum<br>"/path/to/cert/certificate_file.                       | ату<br>ер: Значение<br>от"    | ▼ /pga.                                                                                                    | crt                        | По умолчанию 🔲 |
|                           | Адрес запро<br>для инициации плате                                                                                | са<br>Значение                | https://www.end/content/action/action/act | //mpi.skbbank.ru/payment/s | По умолчанию 🔲 |
|                           | PCID Магази                                                                                                    | на Значение                   | ▼ 664D4                                                                                                    | 452B21DAFEGRFAB1DE13B4A    | По умолчанию 🔲 |
| URL (на                   | Адрес при успешной опла<br>веб-сайте продавца) для перенаправлен<br>плательщика при успешном плате                | ния Значение<br>жже           | https://                                                                                                    | //merchant.ru/success      | По умолчанию 🔲 |
|                           | Account PC                                                                                                    | CID Значение                  | • 89BA                                                                                                    | 0132B5135FAFAREF496947DI   | По умолчанию 🔲 |
| Двухсимвольный к          | Язык диалога с пользователя<br>од в соответствии со стандартом ISO 6                                              | ем<br><sub>39.</sub> Значение | ▼ RU                                                                                                    |                            | По умолчанию 🔲 |
| рыть заполненн            | ње                                                                                                    |                               |                                                                                                    |                            |                |
|                           |                                                                                                    |                               |                                                                                                    |                            |                |

Аналогичным образом заполняем значения для вкладок Физическое лицо и Юридическое лицо.

## Галочки «по умолчанию» проставлять не нужно, все параметры должны быть явно

#### заданы на всех вкладках.

Управление Инфраструктуры Банковских Карт

Сохранить

Применить

для сохранения и приминения

 Нажимаем кнопки изменений. Настройка платежного модуля закончена.

7. В процессе оплаты клиентом товара магазин дважды взаимодействует с PGA. Первый раз фактически сразу же после нажатия клиентом кнопки оплатить, во время проверки возможности платежа. И второй раз в конце транзакции, после получения результатов платежа, в момент передачи их в магазин.

По умолчанию ссылка, по которой происходит взаимодействие для 1C-Bitrix, выглядит так:

https://URL/personal/order/payment/pgamerchant/processpayment.php

где, URL – это адрес, где у вас установлен 1C-Bitrix. Например: если адрес сайта у вас <u>https://example.com</u> и 1C-Bitrix установлен не в главный каталог, а например, в каталог /shop, то URL будет <u>https://example.com/shop</u> и ссылка приобретёт вид:

https://example.com/shop/personal/order/payment/pgamerchant
/process-payment.php

Эту ссылку необходимо будет сообщить сотруднику Банка, в момент звонка, с целью передачи вам регистрационных параметров или же позднее, дополнительно связавшись с ним.

Ссылка необходима для окончания регистрации магазина в банковских системах и перехода к тестовым испытаниям, о возможности перехода к которым вам сообщат дополнительно.

#### 4. Удаление модуля

Для удаления модуля «**PGAMerchantPlugin** (pgamerchant)» из CMS «1C-Bitrix» выполните следующие действия:

- 1. Зайдите под учётной записью с правами администратора на сайт CMS «1C-Bitrix».
- 2. Перейдите в раздел «Администрирование / Настройки / Настройки продукта / Модули».
- 3. В списке модулей выберите модуль «PGAMerchantPlugin (pgamerchant)».

| Интернет-эквайринг ГПБ (OAO) (pgamerchant)                        | 16.0.4 | 12.04.2017 | Установлен | Улалить  |
|-------------------------------------------------------------------|--------|------------|------------|----------|
| Модуль, позволяющий проводить платежи по картам Visa и MasterCard |        |            |            | , Harris |
|                                                                   |        |            |            |          |

Управление Инфраструктуры Банковских Карт

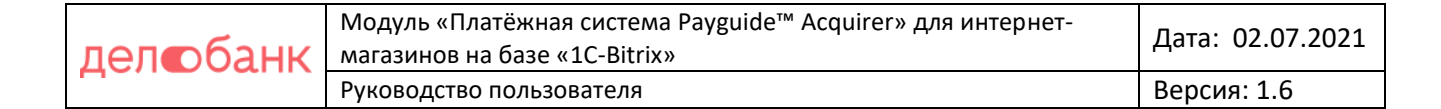

#### Нажмите кнопку [Удалить].

Появится сообщение «Внимание! Модуль будет удален из системы».

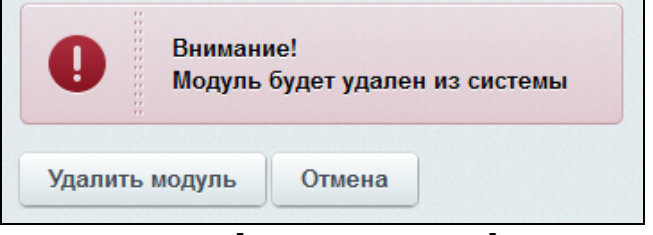

- 4. Нажмите кнопку [Удалить модуль].
- 5. Убедитесь в том, что в списке модулей модуль «**PGAMerchantPlugin** (pgamerchant)» имеет статус **«Не установлен»**.

#### Примечание:

При удалении модуля сохраняется папка **«<путь к Bitrix>\bitrix\modules\pgamerchant**» с пакетом установщика. Все остальные файлы удаляются.